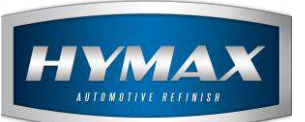

# Main Setup

# Table of Contents:

| 1. | h  | ntroduction                                                                    | .2 |
|----|----|--------------------------------------------------------------------------------|----|
| 2. | C  | urrencies                                                                      | .2 |
| a  | ۱. | Add Currency                                                                   | .2 |
| k  | ). | Edit/Delete Currency                                                           | .3 |
| 3. | e  | ieneral Setup                                                                  | 3  |
| a  | ۱. | Add Company Details                                                            | .3 |
| 4. | D  | Patabase Operation                                                             | .4 |
| a  | ۱. | This option allow you to set a specific location for your software's database. | .4 |
| 5. | ι  | lser Management                                                                | .5 |
| a  | ۱. | Levels                                                                         | .5 |
| k  | ). | Users                                                                          | .6 |
| 6. | C  | ontact information                                                             | .6 |

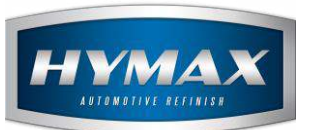

## 1. Introduction

This guide will help you to setup your software, by adding the main information. To access this feature, click on **Main Setup**, in the bottom of the Navigation Bar.

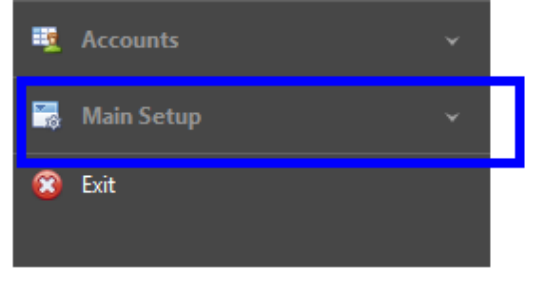

### 2. Currencies

a. Add Currency

To add the currency that you will use in the transactions:

- i. Click on Currencies.
- ii. In the Menu bar, Click on Add.

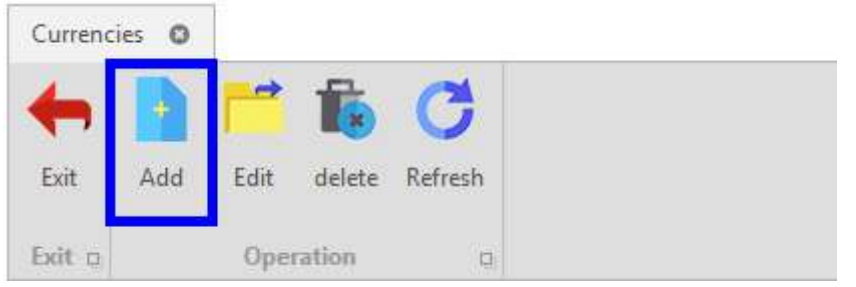

iii. Enter the currency's description and its symbol in the *Currency Entry*'s popup.

|             |                  | Currency entry | - | × |
|-------------|------------------|----------------|---|---|
| +           |                  |                |   |   |
| Exit Save   | e Save and Close |                |   |   |
| Exit 🗅      | Operation        |                |   |   |
| Description | Euro             |                |   |   |
| Symbol      | €                |                |   |   |
|             |                  |                |   |   |
|             |                  |                |   |   |
|             |                  |                |   |   |

iv. Click on Save or Save and Close to save and close the popup window.

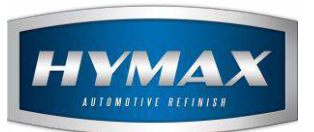

# b. Edit/Delete Currency

The Edit or Delete a currency, click on the currency, then on one of the below options.

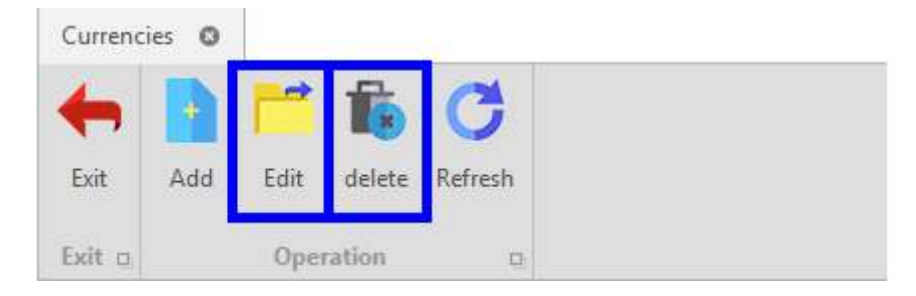

# 3. General Setup

To fill your company details which will appear on the printed reports, purchase orders and delivery, follow these steps:

- a. Add Company Details
- i. Click on General Setup
- ii. Fill your company's details
- iii. Add signature by clicking on the white space to import an image file from your PC

|                  |             | Company details  |  | × |
|------------------|-------------|------------------|--|---|
| +                |             |                  |  |   |
| Exit             | Save        |                  |  |   |
| Exit 👳           | Operation   | Pi               |  |   |
| Signati          | ure         | No image data    |  |   |
| Compa            | any Name    |                  |  |   |
| Compa            | any Address |                  |  |   |
| Compa            | any Email   |                  |  |   |
| Compa            | any Phone   |                  |  |   |
| Compa            | any Mobile  |                  |  |   |
| Company Currency |             |                  |  | - |
| UOM T            | oner        | Liter   Language |  | * |
|                  |             |                  |  |   |

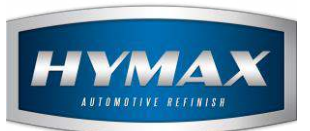

iv. Choose the software's language from the dropdown

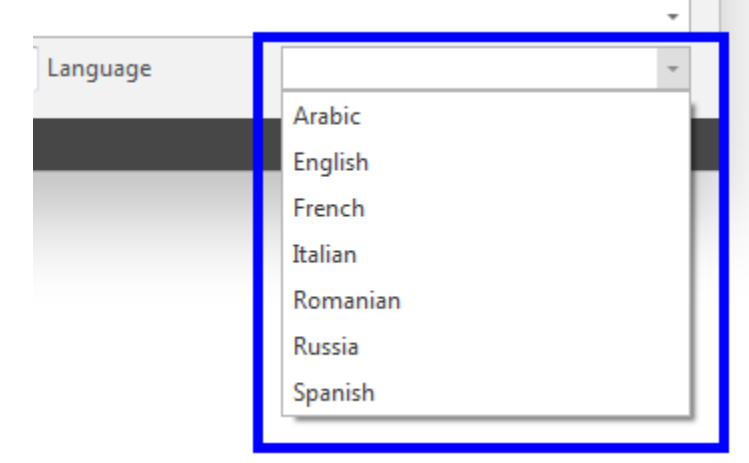

v. Click on Save.

#### 4. Database Operation

- a. This option allow you to set a specific location for your software's database.
- i. Click on Database Operation.
- ii. Click on Browse.
- iii. Choose the new location for your database.

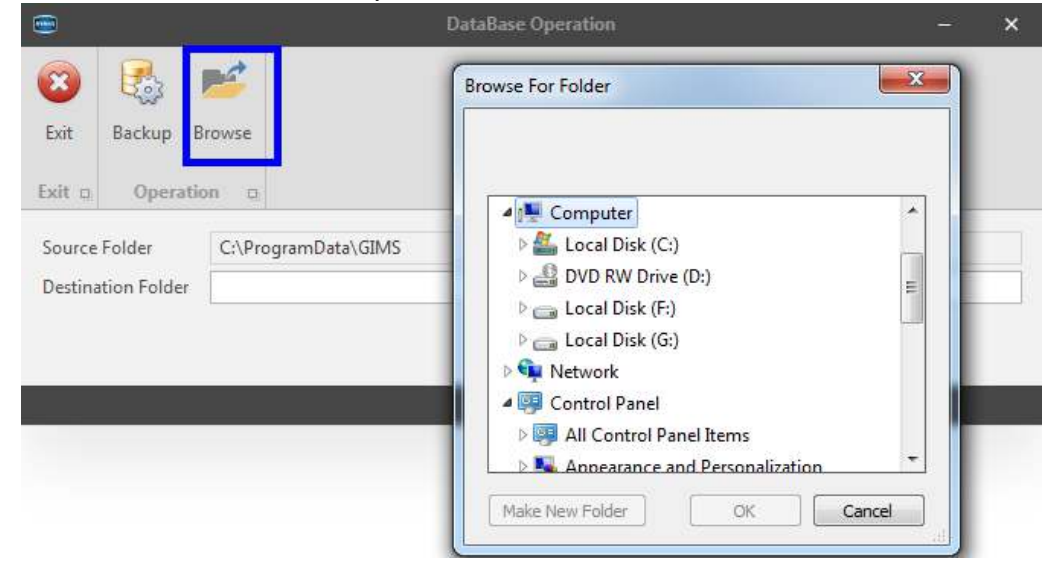

iv. Click on Backup for saving the new directory.

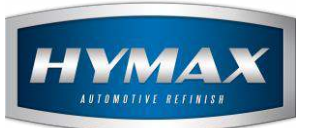

# 5. User Management

This section enables the administrators to control user access to various modules by defining a specific role for each user.

- a. Levels
- i. Click on Levels
- ii. In the menu bar, click on Add

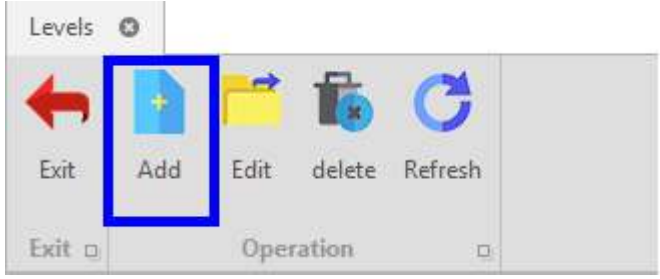

iii. Add in Description a title for the new Level (e.g.: Low Access)

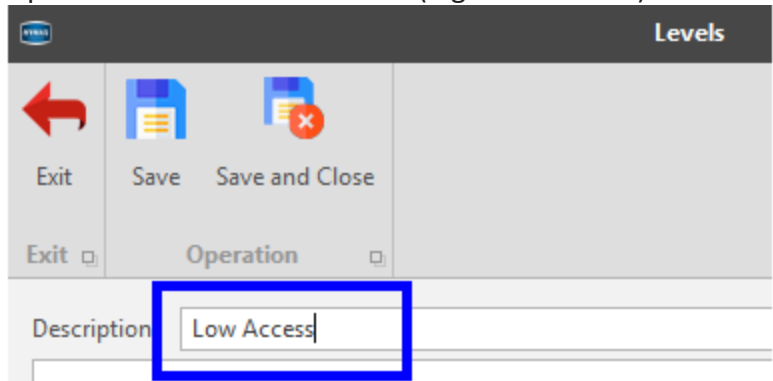

iv. From the list, by ticking the checkbox, choose the permissions that you want to give for this level

here to group by that column

|              | Access Rights                |
|--------------|------------------------------|
|              | Import/Export PriceList      |
| ✓            | Job operations               |
|              | Manage Users                 |
|              | Open Purchase Order          |
|              | Print the price list         |
| $\checkmark$ | Show Job                     |
|              | Show price in purchase order |
| $\checkmark$ | Show Purchase Section        |
|              | Show/Hide Prices 'PriceList' |

v. Once you finish, click on Save.

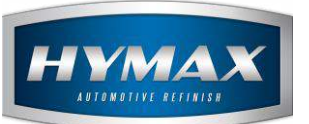

## b. Users

- i. Click on Users
- ii. In the menu bar, click on Add
- iii. Fill the user's information in the Users popup

|           |                   | Users | - | × |
|-----------|-------------------|-------|---|---|
| -         |                   |       |   |   |
| Exit Sav  | ve Save and Close |       |   |   |
| F 11      | <b>0</b> 1        |       |   |   |
| Exit D    | Operation D       |       |   |   |
| User Code | 1                 |       |   |   |
| Username  | jeff              |       |   |   |
| Password  | ****              |       |   |   |
| Mobile    | 9613357456        |       |   |   |
| Phone     | 961258369         |       |   |   |
| Email     | jeff_2@gmail.com  |       |   |   |
| Country   | Lebanon           |       |   |   |
| Address   | Main Street       |       |   |   |
| Region    | Beirut            |       |   |   |
| Role      | 1                 |       |   | * |
| ✓ Active  |                   |       |   |   |
|           |                   |       |   |   |
|           |                   |       |   |   |
|           |                   |       |   |   |

iv. Select the role you want to give for this user from the dropdown

| Role     |             | Ŧ |
|----------|-------------|---|
| ✓ Active | Full Access |   |
|          | Low Access  |   |
|          |             | _ |

v. Make sure the Active option is ticked to activate the user

| $\checkmark$ | Active |  |
|--------------|--------|--|
|              |        |  |

vi. Click on Save.

#### 6. Contact information

For more information or comments, please do not hesitate to contact our Software support team by email at <u>support.it@hymax.biz</u>

Or by phone at +961 9 925 990

We are available from 8:00AM (GMT) to 8:00PM (GMT).